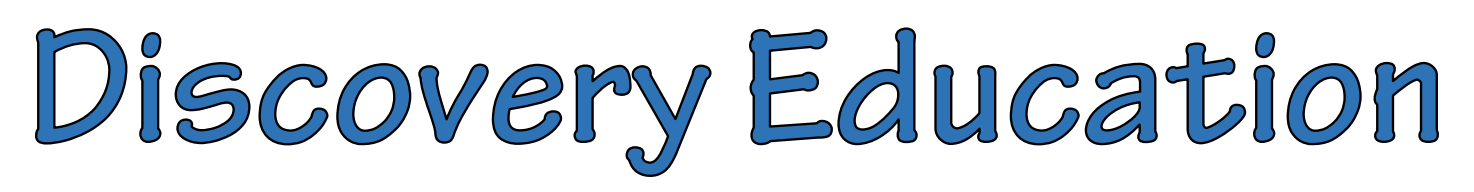

## Account Information for Substitutes

Substitutes are now able to access Discovery Education. The shared account that substitutes will use is a generic account and will not have classes associated with it. However, substitutes will be able to search the content of Discovery Education to find and display materials for students for instructional purposes.

**\*NOTE:** Classroom teachers should leave a note with the **<u>EXACT TITLE</u>** of the activity that they would like the substitute to search. This will make it easier for the substitute to find the activity.

- 1. Open the Discovery Education website: www.discoveryeducation.com
- 2. Click the **LOGIN** button listed in the top right corner of the screen.

| DISCOVERY PLATFORM                    | CURRICULUM | EDUCATOR RESOURCES | SOCIAL IMPACT | Q LOGIN CONTACT US |
|---------------------------------------|------------|--------------------|---------------|--------------------|
| · · · · · · · · · · · · · · · · · · · |            |                    |               |                    |

- 3. Make sure you are in the Educators Sign In tab.
- 4. Enter the username Mifflin\_Subs\_Student\_Teachers and press Continue.

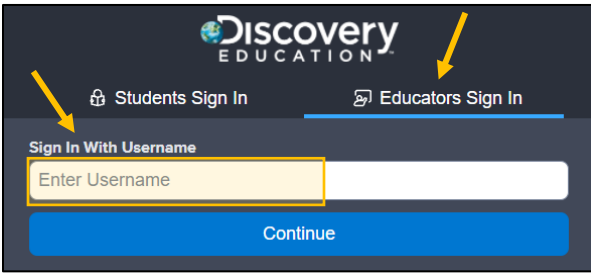

- 5. Enter the password Mifflin and press Sign In.
- 6. Use the **search bar** at the top to find the content as instructed in the lesson plans.

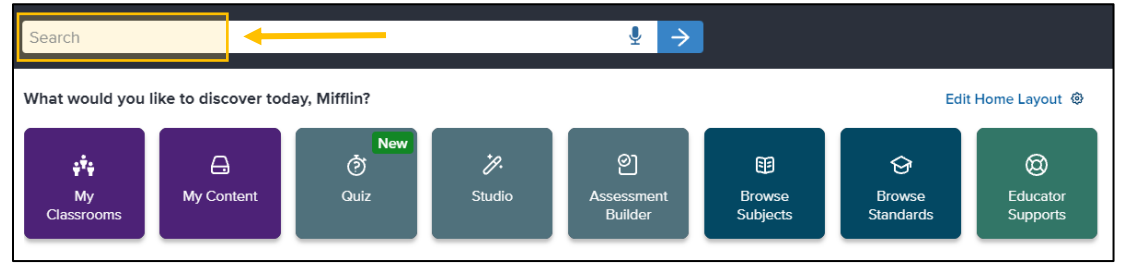